### New Look for CU-HOMEBANKING Coming Soon – October 8, 2019

Need to Register? Click on REGISTER NOW and follow screen prompts

Already Enrolled? Enter your USER ID and PASSWORD - Click LOG IN

Answer your Challenge/Response - Click Continue

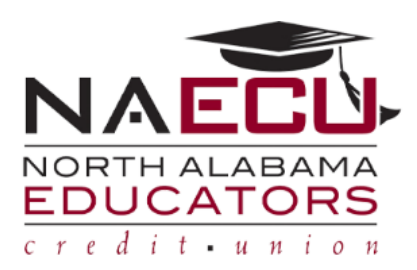

| Lo         | gin to your Account |
|------------|---------------------|
| User ID    |                     |
| Account L  | ockout Reset        |
| Passwon    | 4                   |
|            | Ś                   |
| Forgot Use | r ID/Password?      |
|            | Log In              |
| Not regis  | tered yet?          |
|            | Register Now        |
|            |                     |
|            |                     |

Disclosures | Contact Us

SCAM ALERT: Do NOT trust Caller ID as proper authentication on who is actually calling you. Any phone number can be spoofed to show a different number on Caller ID, including that of the credit union or a law enforcement number. Do not give out any personal info on a call to you that you did not initiate. NEVER give out the 3-digit card code on the back of your card unless it is connected to a valid purchase that you are making.

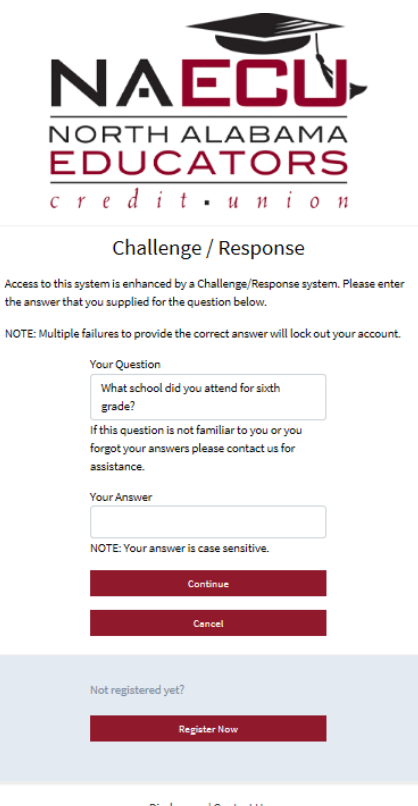

Disclosures | Contact Us

SCAM ALERT: Do NOT trust Caller ID as proper authentication on who is actually calling you. Any phone number can be spoofed to show a different number on Caller ID, including that of the credit union or a law enforcement number. Do not give out any personal info on a call to you that you did not initiate. NEVER give out the 3-digit card code on the back of your card unless it is connected to a valid purchase that you are making. **<u>MY ACCOUNT</u>** – Member's Primary Share Account is displayed at the top of the screen – Click on any Suffix you wish to view the account activity.

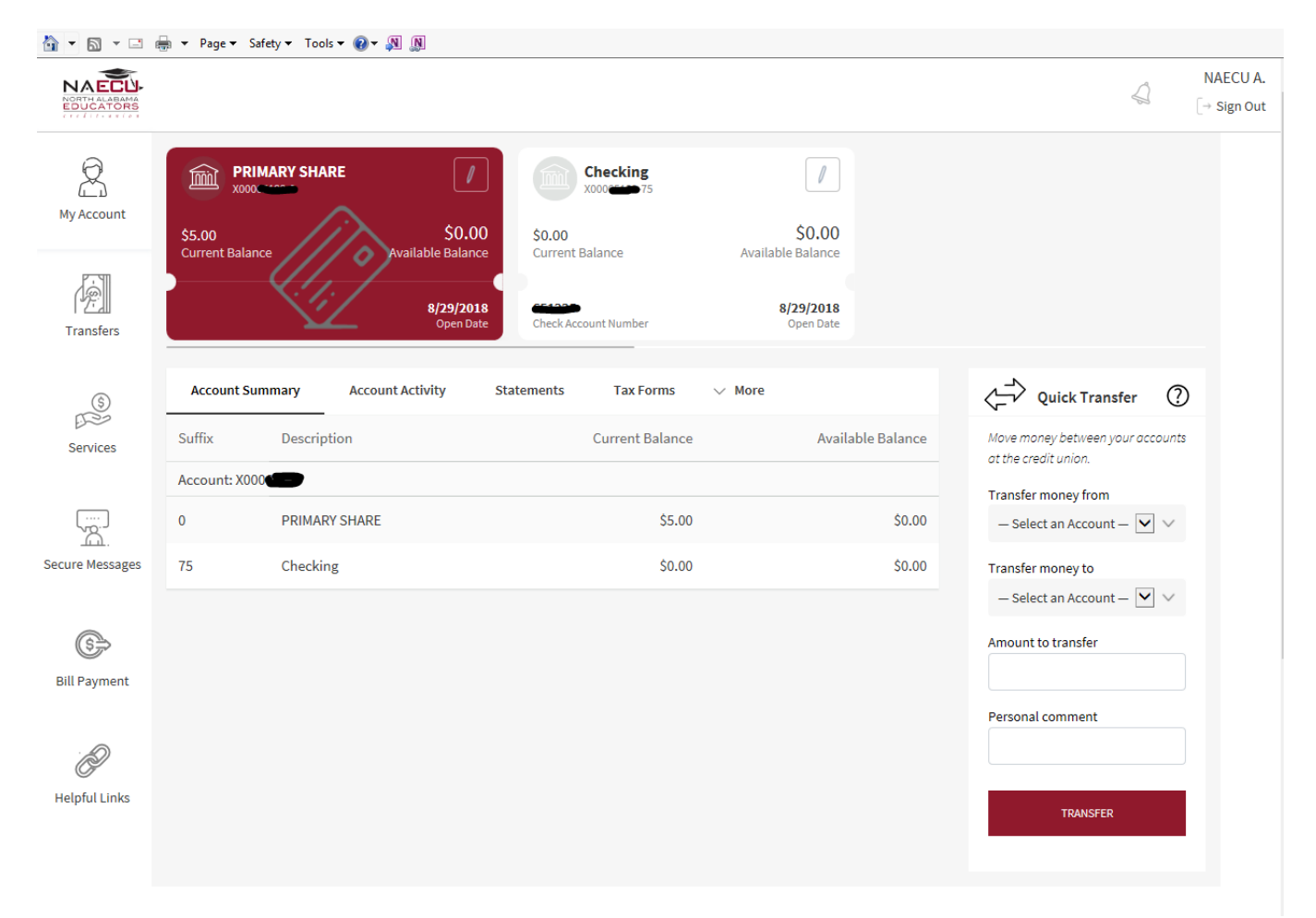

Click on any of the Menu links to open up the feature. The SIGN OUT is located at the top right of the screen.

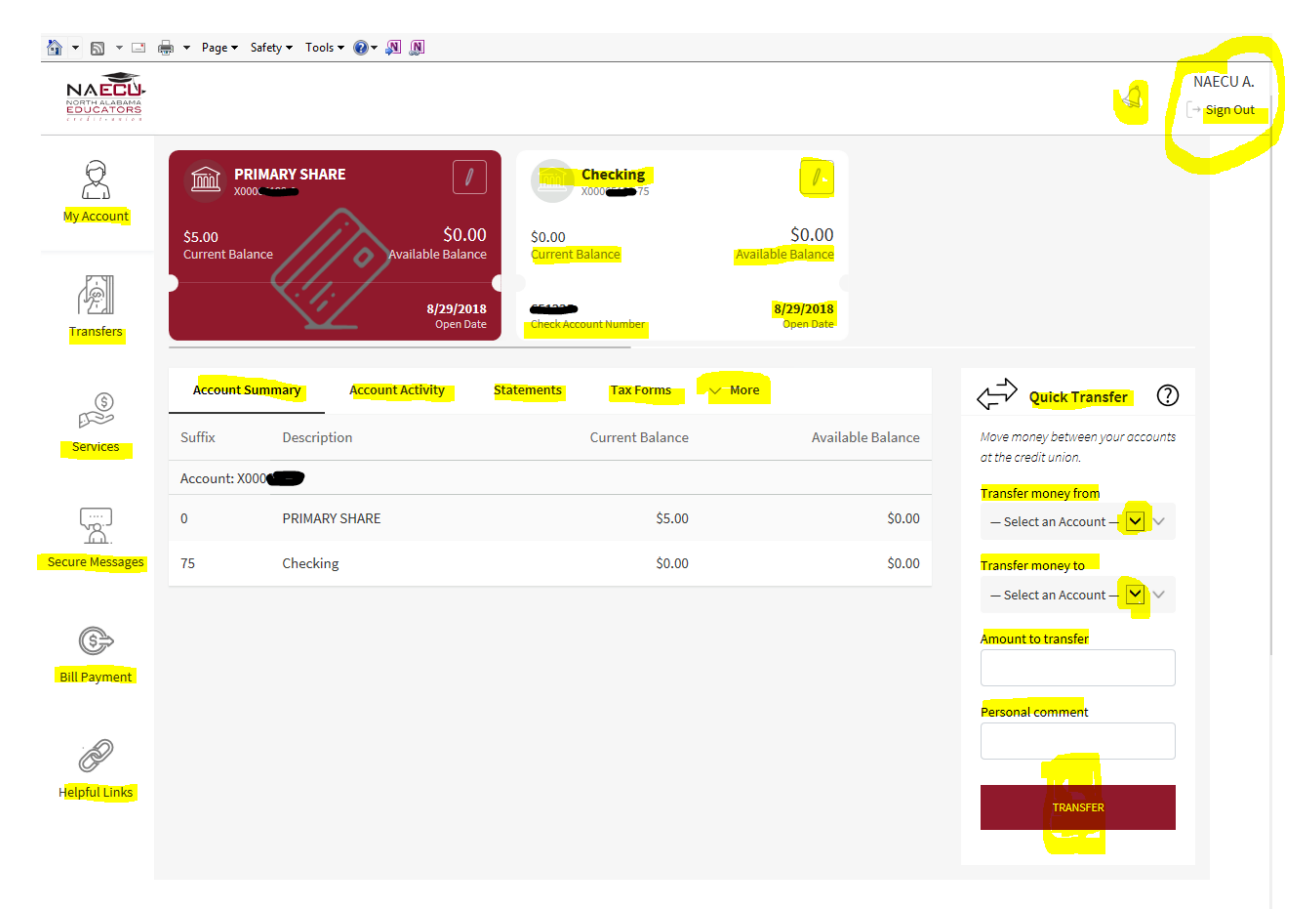

<u>STATEMENTS</u> – When enrolling in Homebanking service, your account is automatically set up to receive E-Statements. Click on the "Download" link to download the statement of your choice.

| EDUCATORS       |                                                                                                    |                                                |                                                          | 4                                                                              | NAECU A.<br>[→ Sign Out |
|-----------------|----------------------------------------------------------------------------------------------------|------------------------------------------------|----------------------------------------------------------|--------------------------------------------------------------------------------|-------------------------|
| My Account      | PRIMARY SHARE     Image: Constraint of the second second sec | Checking<br>xoo 75<br>So.00<br>Current Balance | \$0.00<br>Available Balance<br>8/29/2018<br>Open Date    |                                                                                |                         |
| Services        | Account Summary Account Activity Statements Download & View Statements                                                                                                    | Tax Forms V More                               | Unterell                                                 | Quick Transfer (2)<br>Move money between your accounts at the credit<br>union. |                         |
| Serure Messages | July 2019 - Account #                                                                                                    |                                                | , <mark>⊈,</mark> Download                               | Transfer money from<br>— Select an Account —                                   |                         |
| ()              | May 2019 - Account #00000<br>April 2019 - Account #0000                                                                                                    |                                                | 🛃 Download                                               | - Select an Account -                                                          |                         |
| Bill Payment    | March 2019 - Account # Case<br>February 2019 - Account # Case                                                                                                    |                                                | 날, Download<br>날, Download                               | Personal comment                                                               |                         |
| Helpful Links   | January 2019 - Account #                                                                                                    |                                                | , <mark>⊉, Download</mark><br>, <mark>↓, Download</mark> | TRANSPER                                                                       |                         |
|                 | November 2018 - Account #                                                                                                    |                                                | 🛃 Download                                               |                                                                                |                         |
|                 | September 2018 - Account #                                                                                                    |                                                | 🛃 Download                                               |                                                                                |                         |

#### \*\*If you wish to have your Statements mailed to you – Click on UNENROLL and follow screen prompts

### TAX FORMS – any TAX forms that are available for the account can be downloaded for viewing/printing

| Image: Solution of the solution of the solution |                           |  |
|----------------------------------------------------------------------------------------------------|---------------------------|--|
| Account Summary     Account Activity     Statements     Tax Forms     More       Services     Download & View Tax Forms     More     More more/between/scuroccount                                                                                                    |                           |  |
| Image: Services     Account Summary     Account Activity     Statements     Tax Forms     More       Services     Download & View Tax Forms     More     More     More                                                                                                    |                           |  |
| union.                                                                                                    | at the credit             |  |
| No tax forms found at this time.     Transfer money from       Secure Messages     - Select an Account -                                                                                                    | $\checkmark$ $\checkmark$ |  |
| - Select an Account  Bill Payment                                                                                                    |                           |  |
| Personal comment                                                                                                    |                           |  |
| TOMOYER                                                                                                    |                           |  |
| My Account Transfers Services Secure Messages Contact Us                                                                                                    |                           |  |
| Account Summary Recurring Transfers Check Reordering All Messages <b>f</b><br>Account Activity 2100 Sparkman Dr NW, Huntaville,<br>Statements AL 35810<br>Tax Forms                                                                                                    |                           |  |

#### MORE -

#### - Alerts and Account Settings are under this tab

| NA ECU-            |                                                                |                                            |                    |                                             |                                            |                           |                          | 4                         | NAECU A.<br>[→ Sign Out |
|--------------------|----------------------------------------------------------------|--------------------------------------------|--------------------|---------------------------------------------|--------------------------------------------|---------------------------|--------------------------|---------------------------|-------------------------|
| My Account         | PRIMARY SHARE<br>x000 0<br>\$5.00                              | <b>5</b> 0.0                               | Checking<br>x00 75 | \$0.00                                      |                                            |                           |                          |                           |                         |
| Transfers          | Current Balance                                                | Available Balanc                           | e Current Balance  | Available Balance<br>8/29/2018<br>Open Date |                                            |                           |                          |                           |                         |
| (S)<br>Services    | Account Summary                                                | Account Activity Statements<br>/ Tax Forms | Tax Forms More     |                                             |                                            | Move money<br>union.      | Quick Transfer           | ()<br>It the credit       |                         |
| Sacura Marcana     | No tax forms found at this tin                                 | ne.                                        | Account            | it Settings                                 |                                            | Transfer mo<br>— Select a | ney from<br>in Account — | $\checkmark$ $\checkmark$ |                         |
| (6)                |                                                                |                                            |                    |                                             |                                            | - Select a                | in Account —<br>iransfer | $\checkmark$ $\checkmark$ |                         |
| Bill Payment       |                                                                |                                            |                    |                                             |                                            | Personal co               | mment                    |                           |                         |
| -<br>Helpful Links |                                                                |                                            |                    |                                             |                                            |                           | TRANSFER                 |                           |                         |
|                    |                                                                |                                            |                    |                                             |                                            |                           |                          |                           |                         |
|                    | My Account                                                     | Transfers                                  | Services           | Secure Messages                             | Contact Us                                 |                           |                          |                           |                         |
|                    | Account Summary<br>Account Activity<br>Statements<br>Tax Forms | Recurring Transfers                        | Check Reordering   | All Messages                                | <b>f</b><br>2100 Sparkman Dr M<br>AL 35810 | NW, Huntsville,           |                          |                           |                         |
|                    | Alerts                                                         |                                            |                    |                                             | Disclosures                                |                           |                          |                           |                         |

| NACCU              |                                                                |                          |                                    |                   |                                          |                                                                                            | 4                         | N<br>[→ |
|--------------------|----------------------------------------------------------------|--------------------------|------------------------------------|-------------------|------------------------------------------|--------------------------------------------------------------------------------------------|---------------------------|---------|
| A Account          | PRIMARY SHARE<br>xxxxxxxxxxxxxxxxxxxxxxxxXXXXXXXXXXXXX         | Available                | \$0.00<br>Balance                  | \$<br>Available B | 0.00<br>alance                           |                                                                                            |                           |         |
| Transfers          |                                                                | 8/2<br>o                 | 9/2018<br>Check Account Number     | 8/25<br>Op        | 2018<br>en Date                          |                                                                                            |                           |         |
| Services           | Account Summary                                                | Account Activity Stateme | ents Tax Forms <mark>Alerts</mark> | _                 |                                          | Quick Transfer                                                                             | (?) the credit            |         |
| ecure Messages     | + Immediate T<br>+ Account Aler                                | ransfer Notifications    |                                    |                   |                                          | Transfer money from<br>— Select an Account —<br>Transfer money to<br>— Select an Account — | $\checkmark$ $\checkmark$ |         |
| 6<br>Bill Payment  |                                                                |                          |                                    |                   |                                          | Amount to transfer                                                                         |                           |         |
| -<br>Helpful Links |                                                                |                          |                                    |                   |                                          | Personal comment                                                                           |                           |         |
|                    |                                                                |                          |                                    |                   |                                          |                                                                                            |                           |         |
|                    | My Account                                                     | Transfers                | Services                           | Secure Messages   | Contact Us                               |                                                                                            |                           |         |
|                    | Account Summary<br>Account Activity<br>Statements<br>Tax Forms | Recurring Transfers      | Check Reordering                   | All Messages      | <b>f</b><br>2100 Sparkman Dr<br>AL 35810 | NW, Huntsville,                                                                            |                           |         |
|                    | Alerts<br>Account Settings                                     |                          |                                    |                   | Disclosures                              |                                                                                            |                           |         |

ALERTS – you can click on the (+) symbol to open up each menu to set up ALERTS for your account

| send you text messages, enter the mobile phone number you wish to receive the:<br>text messages with.                                                                                                    |
|----------------------------------------------------------------------------------------------------|
|                                                                                                    |
| If you would like to be notified when funds transfers take place online enter an email address. Leave empty to disable this option.                                                                                                    |
|                                                                                                    |
| Shown below are the current alerts set up for your account. To edit an alert, select<br>the alert below. To remove an alert, select the alert's delete button. To set up a<br>new alert, select the type of alert you would like to add. |
|                                                                                                    |
|                                                                                                    |

<u>ACCOUNT SETTINGS</u> – You can click the (+) symbol to open up each menu to manage and update your account information

| NAECU-          |                                                             |                           |                          |                        |                                |                                              | 4                         | NAEC<br>[→ Sign |
|-----------------|-------------------------------------------------------------|---------------------------|--------------------------|------------------------|--------------------------------|----------------------------------------------|---------------------------|-----------------|
| A<br>My Account | S5.00                                                       | S0.00                     | Checking                 | \$0.00                 |                                |                                              |                           |                 |
| Transfers       |                                                             | 8/29/2018<br>Open Date    | Check Account Number     | 8/29/2018<br>Open Date |                                |                                              |                           |                 |
| 3               | Account Summary Acc                                         | count Activity Statements | Tax Forms                | ngs                    |                                | Quick Transfer                               | ?                         |                 |
| Services        | Last Login: 8/26/2019 2:55 PM                               |                           | Last Failed Login: Never |                        |                                | Move maney between your accounts at union.   | the credit                |                 |
|                 | <ul> <li>+ Manage User I</li> <li>+ Manage Passw</li> </ul> | D vord                    |                          |                        |                                | Transfer money from<br>— Select an Account — | $\checkmark$ $\checkmark$ |                 |
| ecure Messages  | + Manage Challe                                             | enge / Response Security  | Answers                  |                        |                                | Transfer money to<br>— Select an Account —   | $\checkmark$ $\checkmark$ |                 |
| 6               | + Manage Mobile                                             | e Access                  |                          |                        |                                | Amount to transfer                           |                           |                 |
| Bill Payment    | + Update Your A                                             | ddress                    |                          |                        |                                | Personal comment                             |                           |                 |
| P               | + Update Your P                                             | hone Numbers              |                          |                        |                                |                                              |                           |                 |
| Helpful Links   |                                                             | mail Address              |                          |                        |                                | TRANSFER                                     |                           |                 |
|                 |                                                             |                           |                          |                        |                                |                                              |                           |                 |
|                 |                                                             |                           |                          |                        |                                |                                              |                           |                 |
|                 | My Account                                                  | Transfers                 | Services                 | Secure Messages        | Contact Us                     |                                              |                           |                 |
|                 | Account Summary<br>Account Activity                         | Recurring Transfers       | Check Reordering         | All Messages           | f                              |                                              |                           |                 |
|                 | Statements                                                  |                           |                          |                        | 2100 Sparkman Dr N<br>AL 35810 | IW, Huntsville,                              |                           |                 |
|                 | Tax Forms<br>Alerts                                         |                           |                          |                        | Disclosures                    |                                              |                           |                 |
|                 | Account Settines                                            |                           |                          |                        | Stactorer Es                   |                                              |                           |                 |

# NAECU Online HomeBanking New Version

| Last Login: 8/26/2019 2:55 PM                                      | Last Failed Login: Never                                                                                                    | Move maney between your accounts at the credit union. |
|--------------------------------------------------------------------|----------------------------------------------------------------------------------------------------|-------------------------------------------------------|
| — Manage User ID                                                   |                                                                                                    | Transfer money from                                   |
| Set User ID                                                        | Passwords must contain at least one letter and one non-letter, cannot contain<br>your User ID or your Account Number, and must be 8 or more characters in length.                                                                                                    | Transfer money to                                     |
| Updete User 1D                                                     | Specifying a Password allows you to log in to HomeBanking without using your<br>PIN, but instead using a specific password or phrase that is memorable for you.                                                                                                    | - Select an Account -                                 |
| <ul> <li>Manage Password</li> </ul>                                |                                                                                                    | Amount to transfer                                    |
| Current Password                                                   | Passwords must contain at least one letter and one non-letter, cannot contain<br>your User ID or your Account Number, and must be 8 or more characters in length.                                                                                                    | Personal comment                                      |
| New Password                                                       | Specifying a Password allows you to log in to HomeBanking without using your<br>PIN, but instead using a specific password or phrase that is memorable for you.                                                                                                    |                                                       |
| Confirm New Password                                               |                                                                                                    | TRANSFER                                              |
| 8                                                                  |                                                                                                    |                                                       |
| Update Password                                                    |                                                                                                    |                                                       |
| <ul> <li>Manage Challenge / Response Security Ans</li> </ul>       | wers                                                                                                    |                                                       |
| What was the model of your first car?                              | This site uses a Challenge/Response system to provide an additional layer of<br>security to your account. You may be asked to answer one of the questions listed<br>when additional security is neared an Plassa provide an answer for each of the                                                                    |                                                       |
| What school did you attend for sixth grade?                        | questions listed.                                                                                                    |                                                       |
|                                                                    | Answers are case-sensitive, so to provide further security you may enter answers in<br>a combination of upper and lower-case characters.                                                                                                    |                                                       |
| In what city or town was your first job?                           |                                                                                                    |                                                       |
| What is your mothers middle name?                                  |                                                                                                    |                                                       |
| In what eith or town were und here?                                |                                                                                                    |                                                       |
|                                                                    |                                                                                                    |                                                       |
| Manage Mobile Access  Disable Mobile Access  Confirm Secret change | Your account is set up to be accessed from a mobile app.<br>When you access your account with a mobile device you will need to provide your<br>login credentials along with the secret code you enter here. Enter the secret code<br>you would like to use. Please do NOT use your login credentials, account number, |                                                       |
| Ø                                                                  | or your PIN for your secret code. Using a combination of letters, numbers and<br>mixed case, and a minimum of 8 characters will provide a higher level of security.<br>You may enter up to 25 characters.                                                                                                    |                                                       |
| Update User ID                                                     |                                                                                                    |                                                       |
| - Update Your Address                                              |                                                                                                    |                                                       |
| ddress line 1                                                      | Confirm or notify the financial institution of an update to the primary address on<br>record.                                                                                                    |                                                       |
| ddress line 2                                                      |                                                                                                    |                                                       |
| days line 8                                                        |                                                                                                    |                                                       |
| poress line 3                                                      |                                                                                                    |                                                       |
| lity                                                               |                                                                                                    |                                                       |
|                                                                    |                                                                                                    |                                                       |
|                                                                    |                                                                                                    |                                                       |
|                                                                    |                                                                                                    |                                                       |
| Tip/Postal code                                                    |                                                                                                    |                                                       |
| Sp/Postal code                                                     |                                                                                                    |                                                       |
| Sip/Postal code                                                    |                                                                                                    |                                                       |
| Sp/Postal code                                                     |                                                                                                    |                                                       |
| Ip/Postal code                                                     |                                                                                                    |                                                       |

## NAECU Online HomeBanking New Version

|                                               | Confirm or update phone numbers on record with the financial institution.     |
|-----------------------------------------------|-------------------------------------------------------------------------------|
| Work Phone                                    |                                                                               |
| Cell Phone                                    |                                                                               |
| Save Phone Numbers                            |                                                                               |
| <ul> <li>Update Your Email Address</li> </ul> |                                                                               |
| Email Address                                 | Confirm or update the email address on record with the financial institution. |
| hani mu Canlant                               |                                                                               |
|                                               |                                                                               |

**TRANSFERS** - You can set up RECURRING TRANSERS for your account(s) with NAECU.

| <b>□</b> • | Page 🕶 Safety                                 | 🕶 Tools 🕶 🔞 🕶 🔊 🔊    |                                          |                                 |            |                                              |                     |    |
|------------|-----------------------------------------------|----------------------|------------------------------------------|---------------------------------|------------|----------------------------------------------|---------------------|----|
| ECU        |                                               |                      |                                          |                                 |            |                                              | Q                   | [- |
| 3          | PRIMARY SHARE                                 | [                    | Checking<br>X00065123-75                 | 1                               |            |                                              |                     |    |
| ount       | \$5.00<br>Current Balance                     | \$0<br>Available Bal | .00 S0.00<br>ance Current Balance        | <b>\$0.(</b><br>Available Balar | DO<br>Ice  |                                              |                     |    |
| fers       |                                               | 8/29/<br>Oper        | 2018 651235<br>Date Check Account Number | <b>8/29/20</b><br>Open D        | 118<br>ate |                                              |                     |    |
|            | Recurring Transfers                           |                      |                                          |                                 |            | Quick Transfer                               | 0                   |    |
| es         | Transfer money from<br>— Select an Account —  |                      | $\checkmark$ $\checkmark$                |                                 |            | Mave money between your accoun<br>union.     | ts at the credit    |    |
|            | Transfer money to                             |                      |                                          |                                 |            | Transfer money from<br>— Select an Account — | $\checkmark$ $\lor$ |    |
| ssages     | Amount to transfer                            |                      |                                          |                                 |            | Transfer money to<br>— Select an Account —   | $\checkmark$ $\lor$ |    |
| )<br>nent  | Next transfer on                              |                      |                                          |                                 |            | Amount to transfer                           |                     |    |
| 1          | Transfer frequency                            |                      |                                          |                                 |            | Personal comment                             |                     |    |
| inks       | — Select Frequency — Number of times to recur |                      | $\checkmark$                             |                                 |            | TRANSFER                                     |                     |    |
|            | Leave blank to specify no limit on            | times to recur       |                                          |                                 |            | _                                            |                     |    |
|            | Description                                   |                      |                                          |                                 |            |                                              |                     |    |
|            | Submit Transfer                               |                      |                                          |                                 |            |                                              |                     |    |
|            |                                               |                      |                                          |                                 |            |                                              |                     |    |
|            | My Account                                    | Transfers            | Services                                 | Secure Messages                 | Contact Us |                                              |                     |    |
|            | Account Summary                               | Recurring Transfers  | Check Reordering                         | All Messages                    | f          |                                              |                     |    |

<u>Services Menu</u> – If you have an established check order on file with NAECU, you can click on the CHECK ORDER ING tab to re-order your checks. *NOTE: Only re-orders with no changes* 

| EDUCATORS       |                                                                                                    |                                  |                                                            |                                                                        |                                                                                              | 4 | NAECU A.<br>[→ Sign Out |
|-----------------|----------------------------------------------------------------------------------------------------|----------------------------------|------------------------------------------------------------|------------------------------------------------------------------------|----------------------------------------------------------------------------------------------|---|-------------------------|
| My Account      | Check Reordering                                                                                           |                                  | Fill out the information ar<br>will then place the order f | id then click the "Reorder Checks" botton b<br>or you.                 | below. The CU                                                                                |   |                         |
| Transfers       |                                                                                                    |                                  |                                                            |                                                                        |                                                                                              |   |                         |
| Secure Messages | My Account<br>Account Summary<br>Account Activity<br>Statements<br>Tax Forms<br>Alerts<br>Account Settings | Transfers<br>Recurring Transfers | Services<br>Check Reordering                               | Secure Messages<br>All Messages                                        | <b>Contact Us</b><br><b>f</b><br>2100 Sparkman Dr NW, Huntsville,<br>AL 33810<br>Disclosures |   |                         |
| Bill Payment    |                                                                                                    |                                  |                                                            |                                                                        |                                                                                              |   |                         |
|                 |                                                                                                    | All users of ou                  | ur online banking service are subject to the<br>© 2        | Privacy Policy and agree to be bound by the Dound by the Dig EPL, Inc. | he Terms of Service.                                                                         |   |                         |

#### SECURE MESSAGES - you can send a Secure Message to NAECU

| NORTH ALABAMA<br>EDUCATORS |                                                                |                                         |                                           |                                                              |                                                          | NAECU A.<br>[→ Sign Out |
|----------------------------|----------------------------------------------------------------|-----------------------------------------|-------------------------------------------|--------------------------------------------------------------|----------------------------------------------------------|-------------------------|
| My Account                 | If you wish to send a message                                  | to NAECU - enter in your message and cl | ICK SEND MESSAGE                          |                                                              | All Message Threads Creste N                             | sw Thread               |
| Transfers                  | Send Message                                                   | Ма                                      | urk As Unreed                             | Marik As Closed                                              |                                                          |                         |
| Services                   | My Account                                                     | Transfers                               | Services                                  | Secure Messages                                              | Contact Us                                               |                         |
| Secure Messages            | Account Summary<br>Account Activity<br>Statements<br>Tax Forms | Recurring Transfers                     | Check Reordering                          | All Messages                                                 | <b>f</b><br>2100 Sparkman Dr NW, Huntsville,<br>AL 33810 |                         |
| S Bill Payment             | Alerts<br>Account Settings                                     |                                         |                                           |                                                              | Disclosures                                              |                         |
| -<br>Helpful Links         |                                                                |                                         |                                           |                                                              |                                                          |                         |
|                            |                                                                | All users of (                          | our online banking service are subject to | the Privacy Policy and agree to be bound<br>© 2019 EPL, Inc. | by the <u>Terms of Service</u> .                         |                         |

<u>BILL PAY</u> – If you have a Checking Account on file with NAECU, you can enroll in our FREE Bill Pay service – Click SUBMIT ENROLLMENT and follow screen prompts

|                    |                                                                                                    |                     |                                           |                                            |                                                                        | 4 | NAECU A.<br>[→ Sign Out |
|--------------------|----------------------------------------------------------------------------------------------------|---------------------|-------------------------------------------|--------------------------------------------|------------------------------------------------------------------------|---|-------------------------|
| My Account         | Your iPay Account Link To lagon to your iPay account, click the "Continue to iPay" button, below. Another screen will open. Submit Envoltment |                     |                                           |                                            |                                                                        |   |                         |
| ٢                  |                                                                                                    |                     |                                           |                                            |                                                                        |   |                         |
| Services           | My Account                                                                                                    | Transfers           | Services                                  | Secure Messages                            | Contact Us                                                             |   |                         |
| Secure Messages    | Account Summary<br>Account Activity<br>Statements<br>TaxForms<br>Alerts<br>Account Settings                                                   | Recurring Transfers | Check Reordering                          | All Messages                               | <b>f</b><br>2100 Sparkman Dr NW, Huntsville,<br>AL 33810<br>Diadosures |   |                         |
| -<br>Helpful Links |                                                                                                    | All users of our    | online banking service are subject to the | Privacy Policy and agree to be bound by th | e Terms of Service.                                                    |   |                         |
| © 2019 EPL, Inc.   |                                                                                                    |                     |                                           |                                            |                                                                        |   |                         |

*NOTE: If you are already enrolled in our Bill Pay Service – click BILL PAY link to be directed to the Bill Pay Site.* 

|              |                                                                                                    |                                                                   |                                       |                                                                |                                                                                              |   | _ |
|--------------|----------------------------------------------------------------------------------------------------|-------------------------------------------------------------------|---------------------------------------|----------------------------------------------------------------|----------------------------------------------------------------------------------------------|---|---|
|              |                                                                                                    |                                                                   |                                       |                                                                |                                                                                              | Ş |   |
| My Account   | Your iPay Accour<br>To logon to your iPay account, cl<br>Another screen will open.                         | <mark>nt Link</mark><br>Lick the "Continue to iPay" button, below | ull Pay-                              |                                                                |                                                                                              |   |   |
| Services     | My Account<br>Account Summary<br>Account Activity<br>Statements<br>Tax Forms<br>Alerts<br>Account Settings | Transfers<br>Recurring Transfers                                  | Services<br>Check Reordering          | Secure Messages<br>All Messages                                | <b>Contact Us</b><br><b>f</b><br>2200 Sparkman Dr NW, Huntsville,<br>AL 35810<br>Diaclosures |   |   |
| Bill Payment |                                                                                                    |                                                                   |                                       |                                                                |                                                                                              |   |   |
|              |                                                                                                    | All users of c                                                    | ur online banking service are subject | to the Privacy Policy and agree to be bound<br>© 2019 FPI Inc. | by the <u>Terms of Service</u> .                                                             |   |   |
|              |                                                                                                    |                                                                   |                                       |                                                                |                                                                                              |   |   |

#### HELPFUL LINKS – APPLY FOR LOANS

| NACEU           |                                                                                                    |                     |                  |                 |                                  | 4 | NAECU A.<br>[→ Sign Out |
|-----------------|----------------------------------------------------------------------------------------------------|---------------------|------------------|-----------------|----------------------------------|---|-------------------------|
| My Account      | Apply for Loan                                                                                                    |                     |                  |                 |                                  |   |                         |
| 6               |                                                                                                    |                     |                  |                 |                                  |   |                         |
| Services        | My Account                                                                                                    | Transfers           | Services         | Secure Messages | Contact Us                       |   |                         |
|                 | Account Summary                                                                                                    | Recurring Transfers | Check Reordering | All Messages    | f                                |   |                         |
| []              | Account Activity                                                                                                    |                     |                  |                 | 2100 Sparkman Dr NW, Huntsville, |   |                         |
| Secure Messages | Statements                                                                                                    |                     |                  |                 | AL 35810                         |   |                         |
| occure messages | Tax Forms                                                                                                    |                     |                  |                 | Disclosures                      |   |                         |
| (S)             | Account Settings                                                                                                    |                     |                  |                 | Unaversity in the                |   |                         |
| Bill Payment    |                                                                                                    |                     |                  |                 |                                  |   |                         |
| Helpful Links   |                                                                                                    |                     |                  |                 |                                  |   |                         |
|                 | All users of our online banking service are subject to the Privacy Policy and agree to be bound by the <u>Terms of Service</u> |                     |                  |                 |                                  |   |                         |
|                 |                                                                                                    |                     | © 20             | 19 EPL, Inc.    |                                  |   |                         |